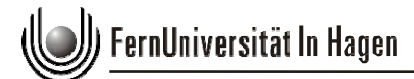

## Proxy Server 2

## Authentifizierung in das Hochschulnetz der FernUniversität

am Beispiel: Mozilla Firefox, IE, Chrome, Opera.

→ Den Link *http://www.ub.fernuni-hagen.de/proxy.pac* in die Einstellungen des Browsers eintragen:

| Browser                 |                                                                                                    |
|-------------------------|----------------------------------------------------------------------------------------------------|
| Mozilla Firefox<br>62.x | Extras -> Einstellungen -> Allgemein -> Netzwerk Proxy-><br>Einstellungen-> Automatische-Proxy-Konfigurations-Adresse<br>-> <i>http://www.ub.fernuni-hagen.de/proxy.pac</i> |
|                         |                                                                                                    |
| Internet Explorer       | Extras -> Internetoptionen -> Verbindungen -> LAN-                                                                                                    |
| 11.x                    | Einstellungen -> Proxyserver für LAN                                                                                                    |
|                         | -> http://www.ub.fernuni-hagen.de/proxy.pac                                                                                                    |
|                         |                                                                                                    |
| Google Chrome           | Einstellungen -> Erweitert -> Proxy Einstellungen öffnen ->                                                                                                    |
| 74.x                    | LAN-Einstellungen -> Script für automatische Konfiguration                                                                                                    |
|                         | verwenden                                                                                                    |
|                         | -> http://www.ub.fernuni-hagen.de/proxv.pac                                                                                                    |
|                         |                                                                                                    |
| Opera 60.x              | Browsereinstellungen -> Erweitert -> Betriebssystem ->                                                                                                    |
|                         | Proxyeinstellungen öffnen -> Script für automatische Konfiguration                                                                                                    |
|                         | verwenden                                                                                                    |
|                         | -> http://www.ub.fernuni-hagen.de/proxy.pac                                                                                                    |
|                         |                                                                                                    |

Beim Aufrufen der Bibliothekshomepage -> <u>http://www.ub.fernuni-hagen.de</u> werden Sie nach Ihrer Hochschulkennung (qMatrikelnummer und Passwort) gefragt und erhalten damit eine gültige IP-Adresse.

(Bu, 6/2019)